## Manual eduroam For iOS (Apple)

- 1. Open your browser and enter the following URL: <u>https://cat.eduroam.org</u>. The welcome page will appear on your browser as shown in Figure 1.
- 2. Select your home institution. For Warga USM select "Universiti Sains Malaysia".
- 3. Click ".. OK the click here to download..".

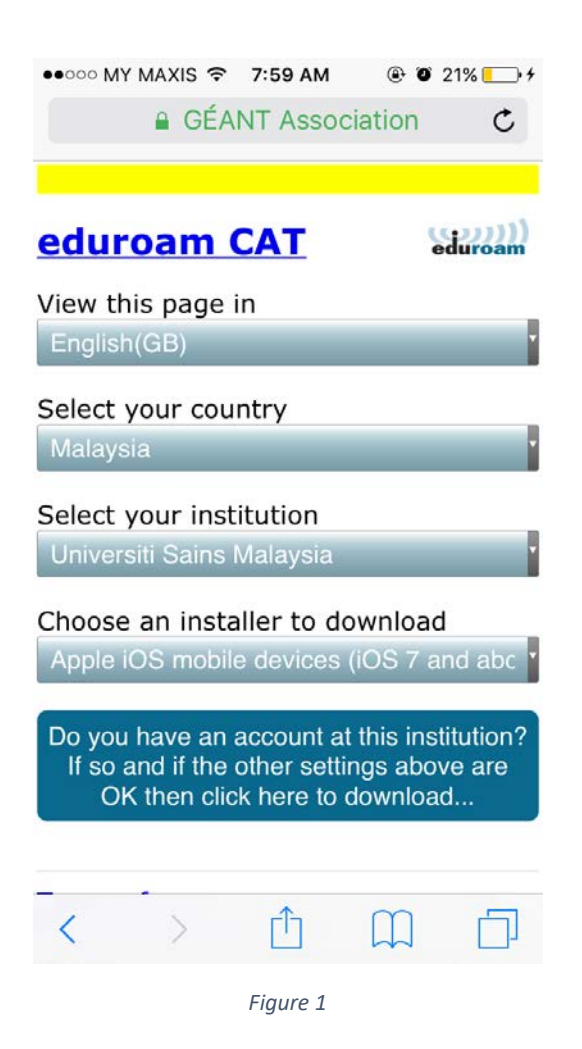

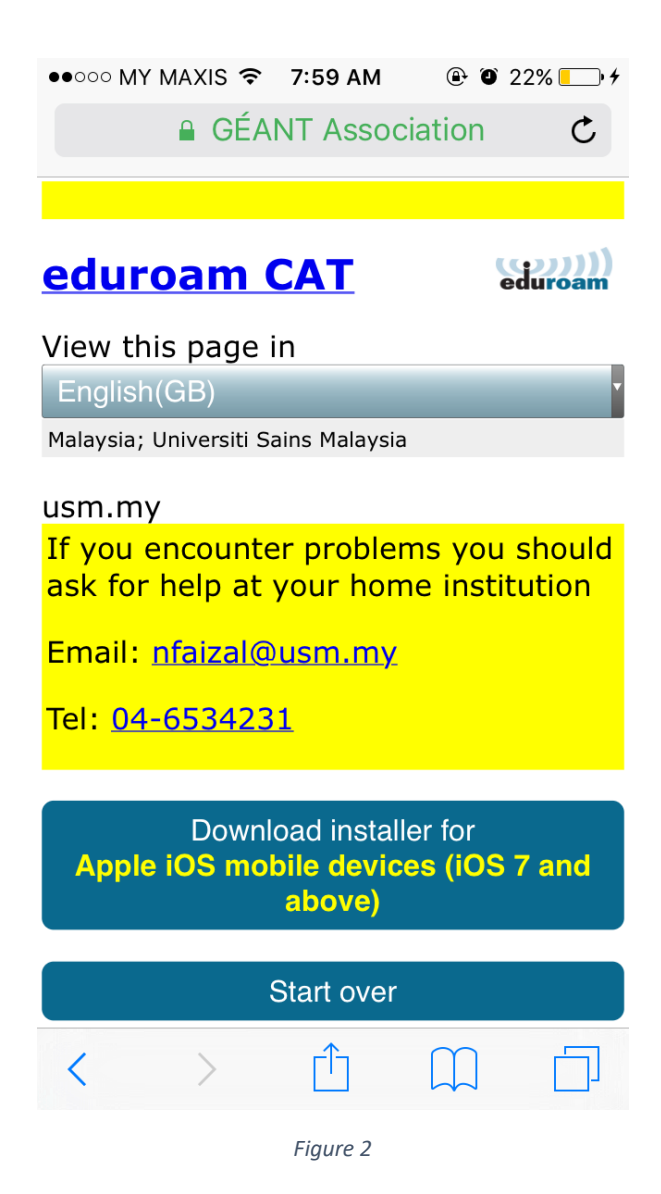

4. Figure 2, shows confirmation screen. Click **Download installer** ... to download eduroam profile.

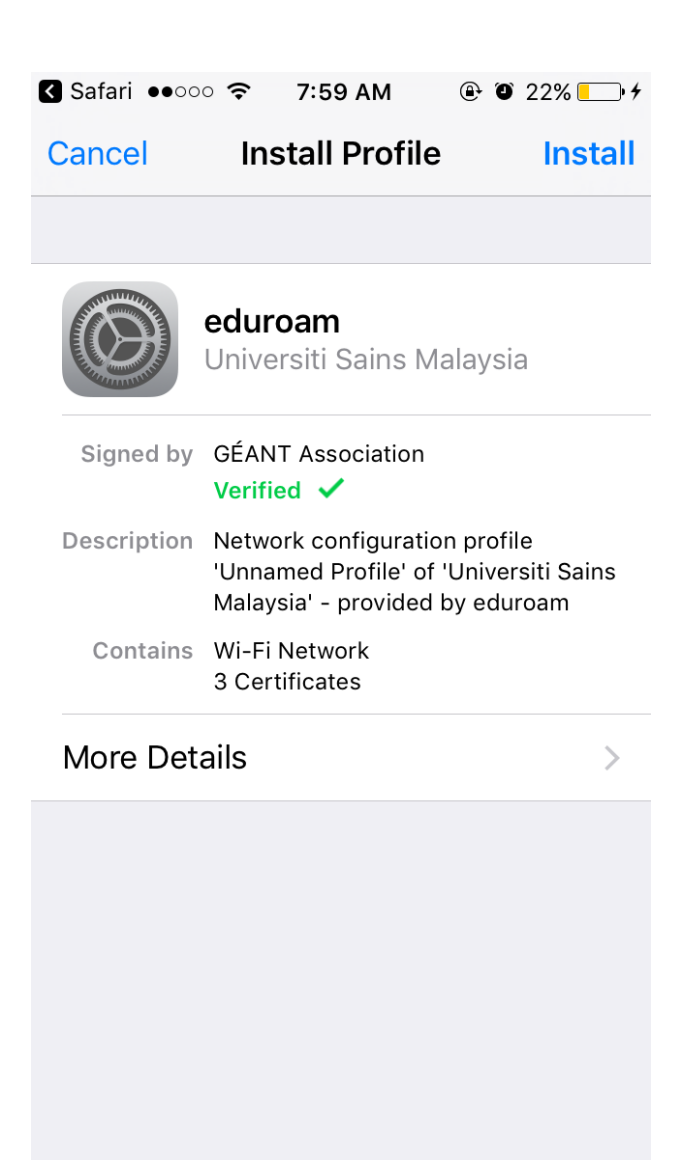

Figure 3

5. A screen as shown in Figure 2 will be prompted. Click **Install**.

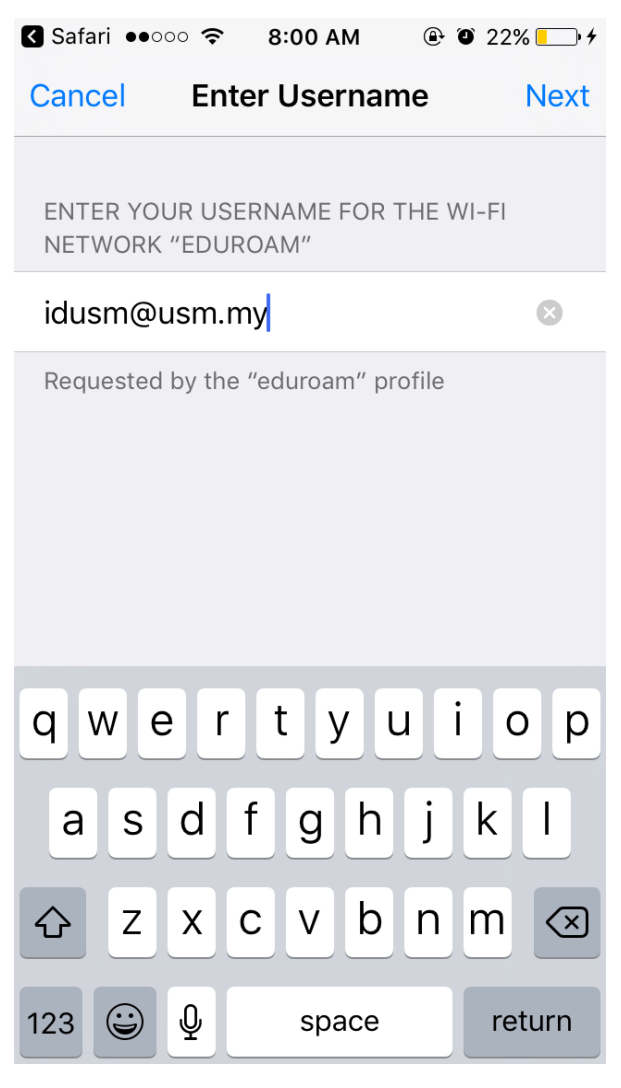

Figure 4

6. Enter your ID and password. For Warga USM, please enter your USM Identity and click Next.

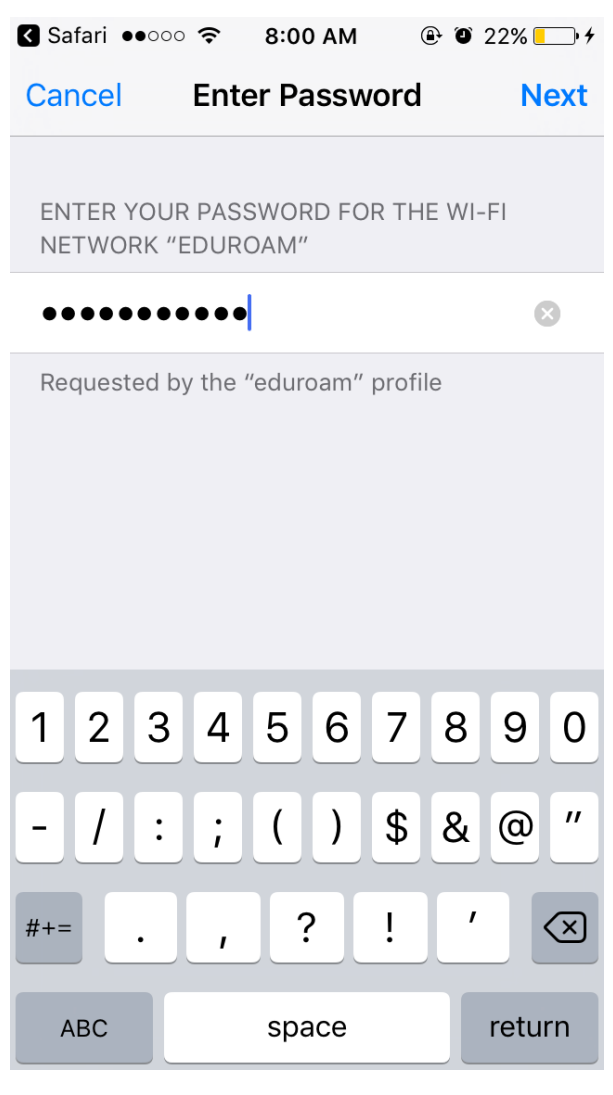

Figure 5

7. Enter your password and Click Next.

| Safari ●●○○ | °                            | 8:00 AM                                          | ( <b>)</b>                           | ) 22% 🛄 +                   |
|-------------|------------------------------|--------------------------------------------------|--------------------------------------|-----------------------------|
|             | Pro                          | file Insta                                       | lled                                 | Done                        |
|             |                              |                                                  |                                      |                             |
|             | <b>edur</b><br>Unive         | <b>roam</b><br>ersiti Sains                      | Malays                               | ia                          |
| Signed by   | GÉAN<br><mark>Verif</mark> i | IT Associatio                                    | 'n                                   |                             |
| Description | Netw<br>'Unna<br>Malay       | ork configura<br>amed Profile'<br>/sia' - provid | ation prof<br>of 'Unive<br>ed by edu | ile<br>rsiti Sains<br>ıroam |
| Contains    | Wi-Fi<br>3 Cer               | Network<br>tificates                             |                                      |                             |
| More Det    | ails                         |                                                  |                                      | >                           |
|             |                              |                                                  |                                      |                             |
|             |                              |                                                  |                                      |                             |
|             |                              |                                                  |                                      |                             |
|             |                              |                                                  |                                      |                             |
|             |                              |                                                  |                                      |                             |

Figure 6

8. If you see a screen as shown in Figure 6, you have successfully installed eduroam profile to your iOS device. Click done.

| ••••• MY MAXIS 4G 8:01 AM                                                                                                    | 🕀 🛈 22% 🦲 🗲    |  |  |  |
|----------------------------------------------------------------------------------------------------|----------------|--|--|--|
| Settings Wi-Fi                                                                                                    |                |  |  |  |
|                                                                                                    |                |  |  |  |
| Wi-Fi                                                                                                    |                |  |  |  |
| <ul> <li>eduroam</li> </ul>                                                                                                    | <b>₽</b> ╤ (j) |  |  |  |
| CHOOSE A NETWORK                                                                                                    |                |  |  |  |
| Pegasus Automation                                                                                                    | <b>a</b>       |  |  |  |
| USMSecure                                                                                                    | <b>₽ 중 ()</b>  |  |  |  |
| USMWireless                                                                                                    | <b>∻</b> (i)   |  |  |  |
| Other                                                                                                    |                |  |  |  |
|                                                                                                    |                |  |  |  |
| Ask to Join Networks                                                                                                    |                |  |  |  |
| Known networks will be joined automatically. If<br>no known networks are available, you will have<br>to manually select a network. |                |  |  |  |
|                                                                                                    |                |  |  |  |

Figure 7

9. You are now ready to connect to wireless eduroam.

----- Thank you ------